# WF-2000 series FAQ

APPLICATION

ICP DAS Co., Ltd. Ver.1.2.0 2020/12/2

# **Table of Contents**

| Q1: How to increase the connection distance?                                         | 2  |
|--------------------------------------------------------------------------------------|----|
| Q2: How to establish a connection with the smart phone?                              | 2  |
| Q3: How to establish a connection between WF-2000 I/O modules and personal computer? | '5 |
| Q4: How to configure the WF-2000 DI / DO series to Pair Connection mode?             | 6  |
| Q5. How can I make Wi-Fi connection range larger than 1km?                           | 8  |

# Q1: How to increase the connection distance?

A1: We suggest replacing the High-power antenna as follow to increase the connection distance, such as ANT-8 / ANT-15 / ANT-18, etc.

ANT-8(<u>https://www.icpdas.com/en/product/ANT-8</u>)

ANT-15(https://www.icpdas.com/en/product/ANT-15)

ANT-18(https://www.icpdas.com/en/product/ANT-18)

# Q2: How to establish a connection with the smart phone?

A2:

- A. Smartphone support Ad Hoc Connectivity
  - a. WF-2000 Wi-Fi network configuration (CONFIGURATOIN)
    - a1. Set the Wi-Fi Mode as "Ad-Hoc", the rest are reserved factory default settings

| letwork     |      |       |       |     | Wi-R         |           |       | General      |         |    |
|-------------|------|-------|-------|-----|--------------|-----------|-------|--------------|---------|----|
| Net ID      | 1    |       |       | •   | Wi-Fi Modes  | Ad-Hoc    | -     | F/W Version  | 1.3     |    |
| DHCP Enab   | de   |       |       |     | SSID Auto S  | Search Se | sarch | Date Created | 2013/11 | /5 |
| IP Address  | 192  | 168   | 255   | 1   | SSID         | WF-20     | 85    | Auto Disconn | ect     |    |
| Subnet Mask | 255  | 255   | 255   | 0   | Encryption   | NONE      | •     | Comm. Net ID | 1       | •  |
| Gateway     | 192  | 168   | 255   | 254 | Wireless Key |           |       | RS-232       | COM3    | •  |
| MAC Address | 00-1 | D-C9- | 01-99 | -99 | Wireless CH  | 2         |       | Write        | Read    | d  |

b. Smartphone Wi-Fi network configuration

b1. Open the Smartphone Wi-Fi interface, select the WF-20xx devices join the network and confirmed

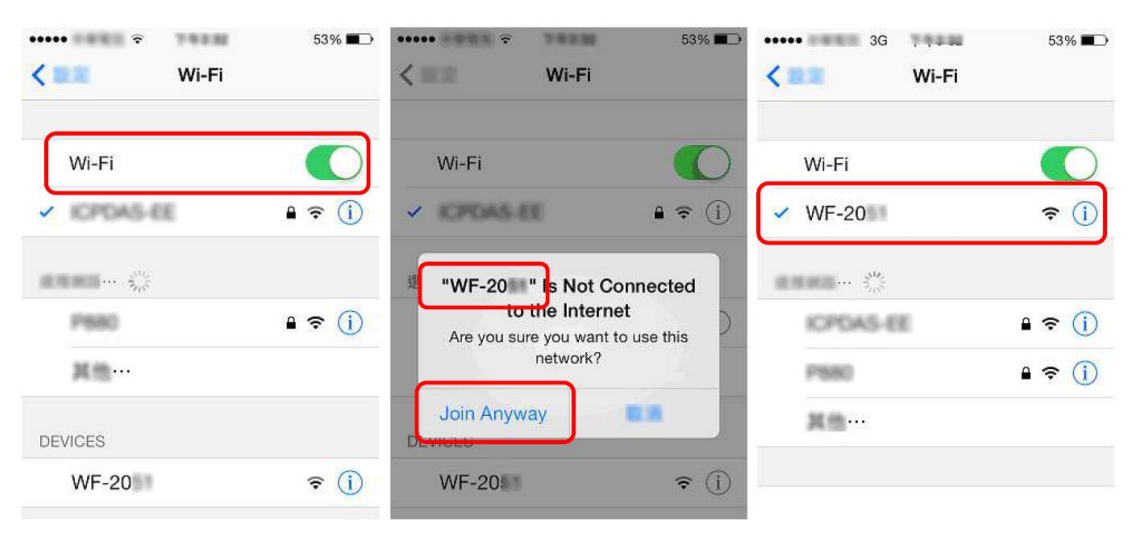

c. Smartphone network IP address and subnet mask settings

c1. Entry the IP address as "192.168.255.x", where "x" is a number between 1 and 254 except WF-2000's IP address.

#### c2. Subnet mask as"255.255.255.0"

| ••••• • • • • • 30        | 3 748.88 | 53% 🔳       |
|---------------------------|----------|-------------|
| <ul><li>✓ Wi-Fi</li></ul> | WF-20    |             |
|                           | 18       |             |
| 自動加入                      |          | $\bigcirc$  |
| IP Address                |          |             |
| DHCP                      | BootP    | Static .    |
| IP Addreess               | 19       | 2.168.255.6 |
| Subnet Mask               | 25       | 5.255.255.0 |

d. After the above settings, you can use your Smartphone to connect to the WF-2000 (IP address "192.168.255.1")

B. Smartphone does not support Ad Hoc connection method (need to use with a wireless AP)

a. Configuration of wireless AP

a1. Set SSID as "ICPDAS" (Can be arbitrarily set)

a2. Set Encryption as"WPA2-PSK(AES) ", Key as"12345678"(If you cancel this setting without encryption)

| Vireless                                                                                                    | Wireless                                                                                                    |
|----------------------------------------------------------------------------------------------------|----------------------------------------------------------------------------------------------------|
| Basic Advanced Security Access 1 W                                                                                                    | Rasic Advanced Security Access WDS                                                                                    |
| This page is used to configure the parameters for wireless<br>your Access Point. Here you may change wireless encryptio<br>network parameters.                                                                                                    | LAN dients which may connect to<br>n settings as well as wireless<br>Authentication two: Open System Share Key @ Auto |
| Band: 802 11b/a                                                                                                    | Security: WPA2 Set WEP Key                                                                                            |
| build. A set of the set of the se | Use 802.1x Authentication                                                                                             |
| Mode: Access Point                                                                                                    | WPA Authentication Mode: O Enterprise (RADIUS) Personal(Pre-Shared Key)                                               |
| ESSID: ICPDAS                                                                                                    | WPA Cipher Suite:                                                                                                    |
| Channel Number: 11                                                                                                    | WPA2 Cipher Suite: WAES                                                                                               |
| Annual to a climate Character Official                                                                                                    | Pre-Shared Key Format: ASCII (8-63 characters) -                                                                      |
| Associated Clients: Show Active Clients                                                                                                    | Pre-Shared Key: 12345678                                                                                              |
| Apply Cancel                                                                                                    | Pre-Shared Key Format Pre-                                                                                            |
|                                                                                                    | Authentication Enable                                                                                                 |

- b. WF-2000 Wi-Fi network configuration (CONFIGURATOIN)
  - b1. Checked "DHCP Enable" checkbox to enable DHCP function
  - b2. Set Wi-Fi Mode as "AP"
  - b3. Set SSID as "ICPDAS"

b4. Set Encryption as "WPA2", Wireless Key as "12345678" (If you cancel this setting without encryption)

b5. The rest are reserved factory default settings

| letwork     |               |       | Wi-Fi        |               |   | General       |            |
|-------------|---------------|-------|--------------|---------------|---|---------------|------------|
| Net ID      | 1             | •     | Wi-Fi Modes  | AP            | • | F/W Version   | 1.0        |
| DHCP Enab   | ble           |       | SSID Auto S  | Search Search |   | Date Created  | 2013/11/12 |
| IP Address  | 192 168 25    | 5 1   | SSID         | ICPDAS        |   | Auto Disconne | ect        |
| Subnet Mask | 255 255 255   | 5 0   | Encryption   | WPA2          |   | Comm. Net ID  | 1 •        |
| Gateway     | 192 168 25    | 5 254 | Wireless Key | 12345678      |   | RS-232 +      | сомз 👻     |
| MAC Address | 00-1D-C9-01-9 | 9-99  | Wireless CH  | 2             | - | Write         | Read       |

# c. Smartphone Wi-Fi network configuration

c1. Open the Smartphone Wi-Fi interface, select "ICPDAS" network, set key as "12345678" and join the network

| ↔↔↔ ↔ ₩i-Fi | 62% 💶 🔿          |     | 0 0 0 |   | €<br>Inp | ICPD.<br>out Pa: | AS J<br>sswo | ord |   | 62% | •••       | ••••• ••••• • | Wi-Fi | 62% 🔳 🔿         |
|-------------|------------------|-----|-------|---|----------|------------------|--------------|-----|---|-----|-----------|---------------|-------|-----------------|
| Wi-Fi       |                  | Pas | swor  | d |          | • • • •          | •••          | •   |   |     | ٦         | Wi-Fi         |       |                 |
|             |                  |     |       |   |          |                  |              |     |   |     |           |               |       | • ∻ ()          |
| Pue         | • ♥ ()<br>• ♥ () |     |       |   |          |                  |              |     |   |     |           | P680          |       | <b>₽ 奈 (j</b> ) |
| AB          |                  | 1   | 2     | 3 | 4        | 5                | 6            | 7   | 8 | 9   | 0         | AB            |       |                 |
|             |                  | •   | /     | ÷ | ;        | (                | )            | \$  | & | @   | "         |               |       |                 |
|             |                  | #+= |       | • | ,        | 1                | ?            | !   | , |     | $\otimes$ |               |       |                 |
|             |                  | A   | BC    |   |          | spa              | ace          |     |   | Joi | n         |               |       |                 |

- d. Network configuration of Smartphone
  - d1. Set as "DHCP" mode

| ••••• •••   | 上年刊38                | 67% 💼       |
|-------------|----------------------|-------------|
| 🗙 Wi-Fi     | ICPDAS               |             |
|             |                      |             |
| IP 位址       |                      |             |
| DHCP        | BootP                | ER.         |
|             | in the second second |             |
| IP Addreess | 19:                  | 2.168.0.142 |

#### e. Search WF-2000 IP address

e1. Please connect the computer to the wireless AP

e2. Open the Wi-Fi interface, select "ICPDAS" network and set key as "12345678" to join the network

| Currently connected to:                              | ++ ^         |                               | Currently connected to:                              | +9       |
|------------------------------------------------------|--------------|-------------------------------|------------------------------------------------------|----------|
| Network 2<br>Internet access<br>Unidentified network |              | Connect to a Network          | Network 2<br>Internet access<br>Unidentified network |          |
| No network access                                    |              | Type the network security key | No Internet access                                   |          |
| Wireless Network Connection                          | <u>^    </u> |                               | Wireless Network Connection                          | ^        |
| ICPDAS-EE                                            | - Ille       | Security key: 12345678        | ICPDAS Cor                                           | nected   |
| ICPDAS                                               | In.          | <u>nide characters</u>        | ICPDAS-EE                                            | llee.    |
| Connect automatically                                | nnect        |                               | P880                                                 | 100      |
| P880                                                 | 1100         |                               | lilyhome                                             | line     |
| lilyhome                                             | .all         | OK Cancel                     | 874-4401                                             | -sil     |
| STECO                                                | _ line       |                               | 0900617912                                           |          |
| Open Network and Sharing C                           | Center       |                               | Open Network and Sharin                              | g Center |

e4. Open "WF-2000 Utility v2.0"

e5. Click "Search" button to search WF-2000 devices ,  $% \left( {{\rm T}_{\rm A}} \right)$  it will obtain an IP address as the device list

f. After the above settings, you can use your Smartphone to connect to the WF-2000 (IP address "192.168.0.248")

# Q3: How to establish a connection between WF-2000 I/O modules and personal computer?

A3:

a. View available wireless networks and you can see the "WF-20xx" wireless network in the list. Select the "WF-20xx" and press the "Connect" button.

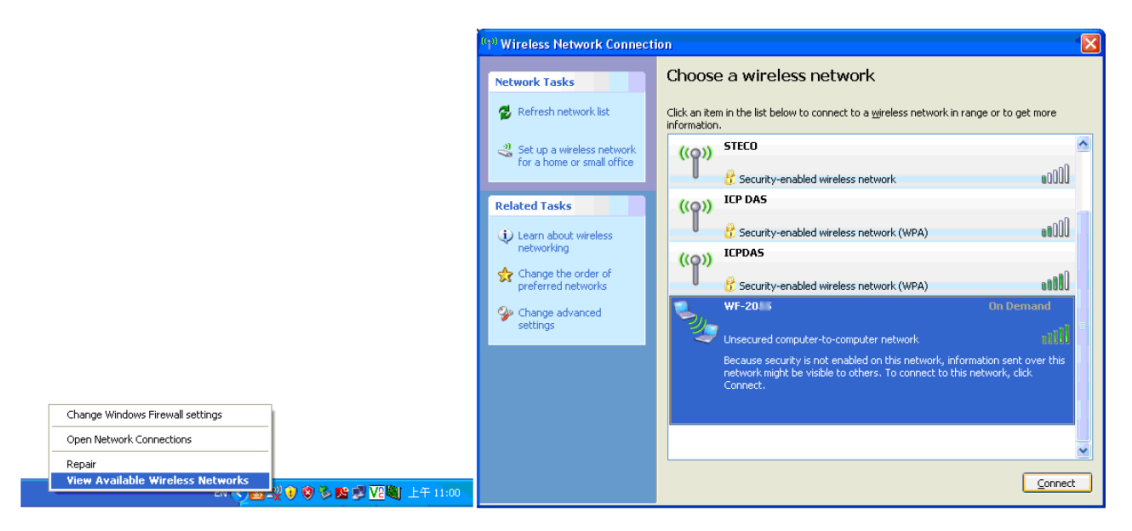

b. Press the "Connect Anyway" button for the next step. After waiting for a while, there will appear connection success screen.

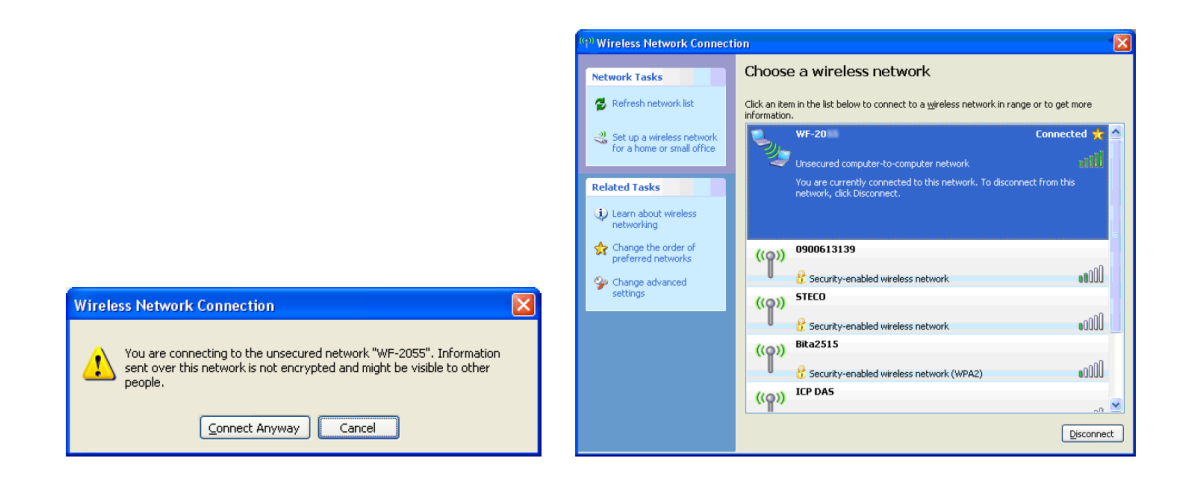

# Q4: How to configure the WF-2000 DI / DO series to Pair Connection mode?

A4: Use two WF-2055 devices for operation example

A. The configuration of first WF-2055

a. CONFIGURATOIN Setting

- a1. Set the Local IP as "192.168.255.1"
- a2. The rest are reserved factory default settings
- a3. Click the "Write Para." button to take the parameters effect.

| Network     |      |       |        |     | Wi-Fi        |          |          | General      |           |
|-------------|------|-------|--------|-----|--------------|----------|----------|--------------|-----------|
| Net ID      | 1    |       |        | •   | Wi-Fi Modes  | Ad-Hoc   | +        | F/W Version  | 1.3       |
| DHCP Enab   | vle  |       |        |     | SSID Auto S  | Search S | Search ] | Date Created | 2013/11/5 |
| IP Address  | 192  | 168   | 255    | 1   | SSID         | WF-2     | 0        | Auto Disconn | lect      |
| Subnet Mask | 255  | 255   | 255    | 0   | Encryption   | NONE     | •        | Comm. Net ID | 1         |
| Gateway     | 192  | 168   | 255    | 254 | Wireless Key |          |          | RS-232       | сомз ч    |
| MAC Address | 00-1 | D-C9- | 01-99- | -99 | Wireless CH  | 2        | -        | Write        | Read      |

b. PAIR CONNECTION Setting

- b1. Set the Remote IP as "192.168.255.2"
- b2. Set the I/O count as "8"
- b3. Checked "I/O Pair Connection" checkbox to enable pair connection
- b4. The rest are reserved factory default settings
- b5. Click the "Write Para." button to take the parameters effect.

| -                                                  |
|----------------------------------------------------|
| Remote Port Number<br>502<br>Scan Time (ms)<br>500 |
| Remote DI Base Address                             |
| Communication Timeout (ms)<br>30000                |
| Read Para.                                         |
| Write Para.                                        |
| EXIT                                               |
|                                                    |

- B. The configuration of second WF-2055
  - a. CONFIGURATOIN Setting
    - a1. Set the Local IP as "192.168.255.2".
    - a2. The rest are reserved factory default settings.
    - a3. Click the "Write Para." button to take the parameters effect

| Vetwork     |          |        |     | Wi-Fi        |            |     | General      |           |
|-------------|----------|--------|-----|--------------|------------|-----|--------------|-----------|
| Net ID      | 1        |        | •   | Wi-Fi Modes  | Ad-Hoc     | •   | F/W Version  | 1.3       |
| DHCP Enab   | le       |        |     | SSID Auto S  | earch Sear | rch | Date Created | 2013/11/5 |
| IP Address  | 192 16   | 255    | 2   | SSID         | WF-20      | 8   | Auto Disconr | nect      |
| Subnet Mask | 255 25   | 5 255  | 0   | Encryption   | NONE       | -   | Comm. Net ID | 1 .       |
| Gateway     | 192 16   | 255    | 254 | Wireless Key |            |     | RS-232       | COM3      |
| MAC Address | 00-1D-C9 | -01-99 | -99 | Wireless CH  | 2          | -   | Write        | Read      |

- b. PAIR CONNECTION Setting
  - b1. Set the Remote IP as "192.168.255.1".
  - b2. Set the I/O count as "8".
  - b3. Checked "I/O Pair Connection" checkbox to enable pair connection.
  - b4. The rest are reserved factory default settings.
  - b5. Click the "Write Para." button to take the parameters effect.

|                                               | -                                |
|-----------------------------------------------|----------------------------------|
| PAIR CONNECTION                               |                                  |
| Remote IP Address                             | Remote Port Number               |
| Remote Net ID                                 | Scan Time (ms)                   |
| 1                                             | 500                              |
| Local DO Base Address                         | Remote DI Base Address           |
| VO Count 8                                    | Communication Timeout (ms) 30000 |
| Active                                        | Read Para.                       |
| Parameter Upload Interface<br>RS-232 V COM5 V | Write Para.                      |
| Status Bar                                    | EXIT                             |

C. Connection Test of Pair Connection

c1. After completion of the above settings, re-power on the two sets of WF-2055.

c2. The connection will established automatically after about 10 seconds.

c3. Any one of WF-2055's DI is triggered, then another WF-2055's corresponding DO will automatically output.

# Q5. How can I make Wi-Fi connection range larger than 1km?

A5. External antenna and PA are required. We test with ANT-15 and ALFA APAG05-PoE. We make the connection test with WF-2571 and its diagram is show below. The both NB(Notebook) make the remote desktop connection with each other. The communication environment is LOS.

NB1 + WF-2571 + PA + ANT-15 <----- Ad-Hoc -----> ANT-15 + PA + WF-2571 + NB2 (NB: Notebook)

The connection failed on 2020m. That is larger than 1km. ALFA APAG05-PoE: <a href="https://www.alfa.com.tw/products/apag05-poe?variant=36473964003400">https://www.alfa.com.tw/products/apag05-poe?variant=36473964003400</a>

# ANT-15:

https://www.icpdas.com/en/product/ANT-15